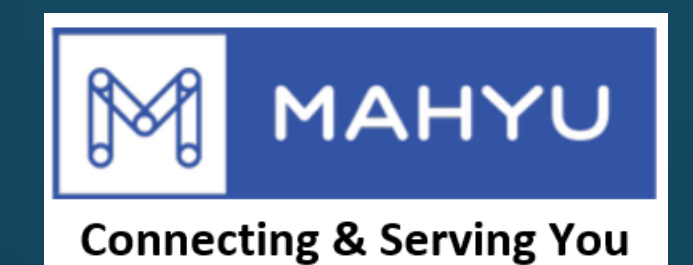

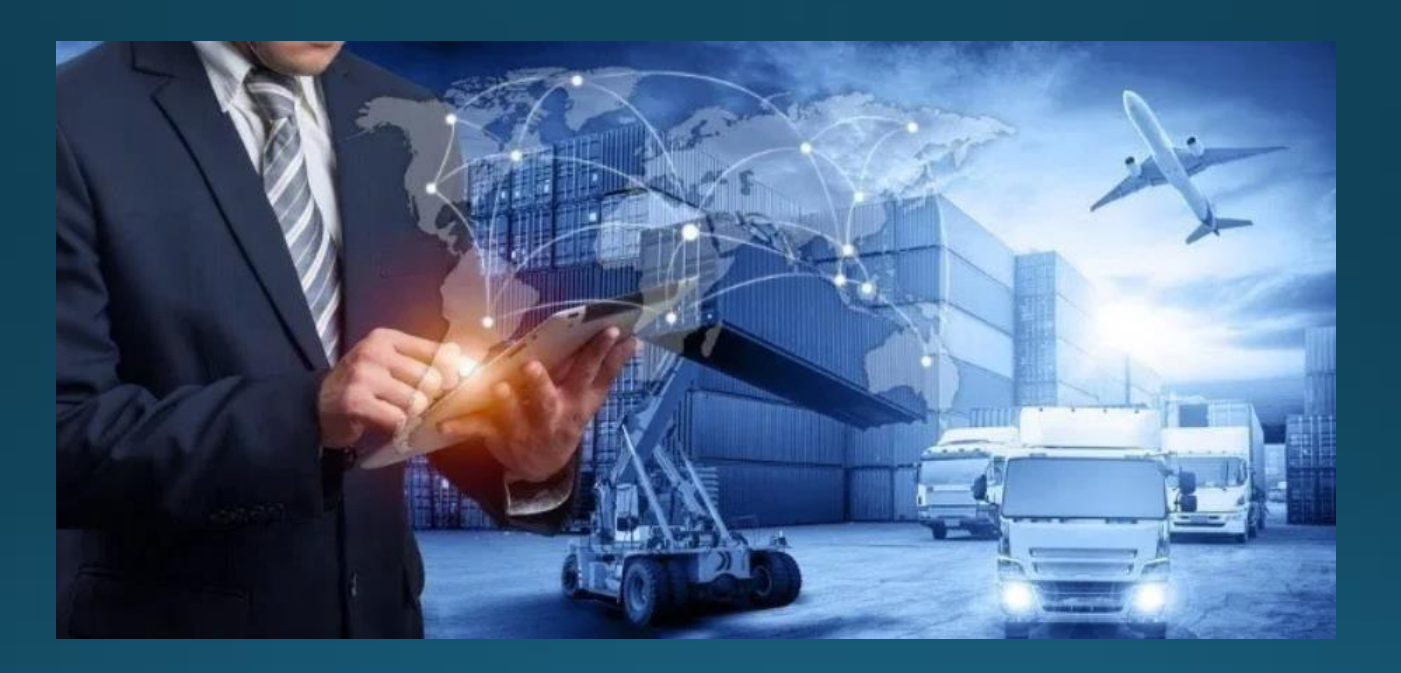

# ผู้ขนส่งแก้ไขและลบยานพาหนะ

Copyright 2021 Mahyu LLC. All Rights Reserved

# การจัดการพาหนะ - แก้ไขพาหนะ

#### (ขนส่ง) หน้าเมนูหลัก

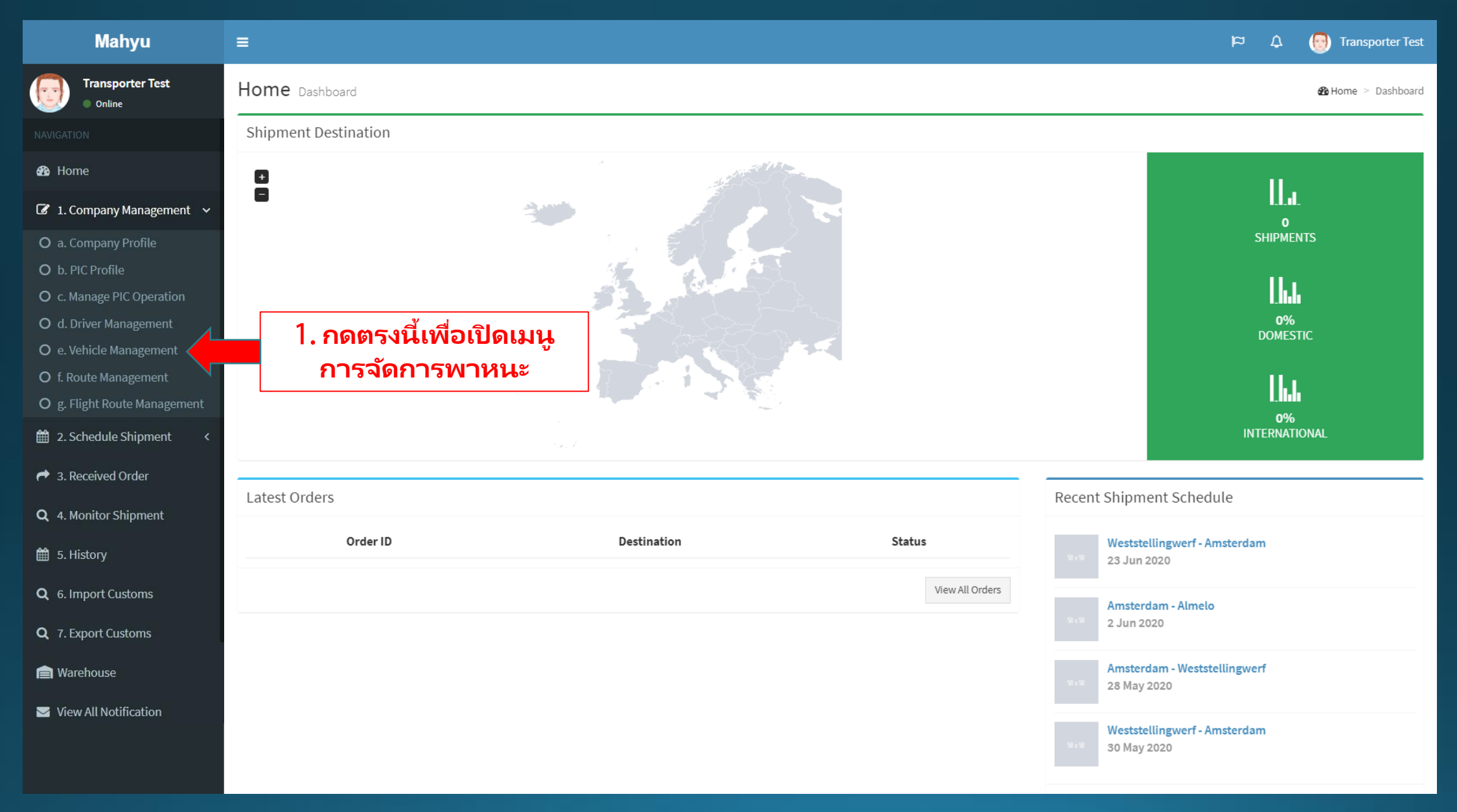

#### (ขนส่ง)การจัดการพาหนะ

| Mahyu                                         | =                  |                     |                    |    |               |            | 역            | \$    | 👩 Transporter Test |  |
|-----------------------------------------------|--------------------|---------------------|--------------------|----|---------------|------------|--------------|-------|--------------------|--|
| Transporter Test                              | Vehicle Management | Manage your vehicle |                    |    |               |            |              |       |                    |  |
|                                               | Vehicles           |                     |                    |    |               |            |              |       |                    |  |
| 🚯 Home                                        | + Add Vehicle      |                     |                    |    |               |            |              |       |                    |  |
| 🕼 1. Company Management 🗸                     | Show 10 v entries  |                     |                    |    |               |            |              |       |                    |  |
| O a. Company Profile                          | Vehicle Name       | License Plate No.   | Manufacturing Year | 11 | Wheel 🕼       | Capacity 🕼 | Cross Border | J†    | Ļţ                 |  |
| O b. PIC Profile<br>O c. Manage PIC Operation | Vehicle 1          | 1512524             | 2014               |    | 1 <b>2.</b> F | ารดัดแปลงย | มานพาหนะ     |       |                    |  |
| O d. Driver Management                        | Vehicle 2          | 14AFFX              | 2010               |    | 10            | 100 Kg     | No           |       | C ×                |  |
| O e. Vehicle Management                       | Vehicle 3          | 1516VZXX            | 2018               |    | 16            | 180 Kg     | No           |       | C ×                |  |
| O f. Route Management                         | Vehicle 4          | FSSF24151           | 2015               |    | 14            | 150 Kg     | No           |       |                    |  |
| O g. Flight Route Management                  | Vehicle 5          | FADD77241           | 2014               |    | 4             | 80 Kg      | No           |       |                    |  |
| 2. Schedule Shipment <                        | Venice o           | TO DELE TI          | 2011               |    |               | 00 11g     | 110          |       |                    |  |
| A Received Order                              |                    |                     |                    |    |               |            |              | Previ | ous 1 Next         |  |
| <b>Q</b> 4. Monitor Shipment                  | •                  |                     |                    |    |               |            |              |       | •                  |  |
| ₩ 5. History                                  |                    |                     |                    |    |               |            |              |       |                    |  |
| <b>2</b>                                      |                    |                     |                    |    |               |            |              |       |                    |  |
| <b>Q</b> 6. Import Customs                    |                    |                     |                    |    |               |            |              |       |                    |  |
| <b>Q</b> 7. Export Customs                    |                    |                     |                    |    |               |            |              |       |                    |  |
| Averation Warehouse                           |                    |                     |                    |    |               |            |              |       |                    |  |
| 🔽 View All Notification                       |                    |                     |                    |    |               |            |              |       |                    |  |
| Logout                                        |                    |                     |                    |    |               |            |              |       |                    |  |
|                                               |                    |                     |                    |    |               |            |              |       |                    |  |

### (ขนส่ง)แก้ไขพาหนุ

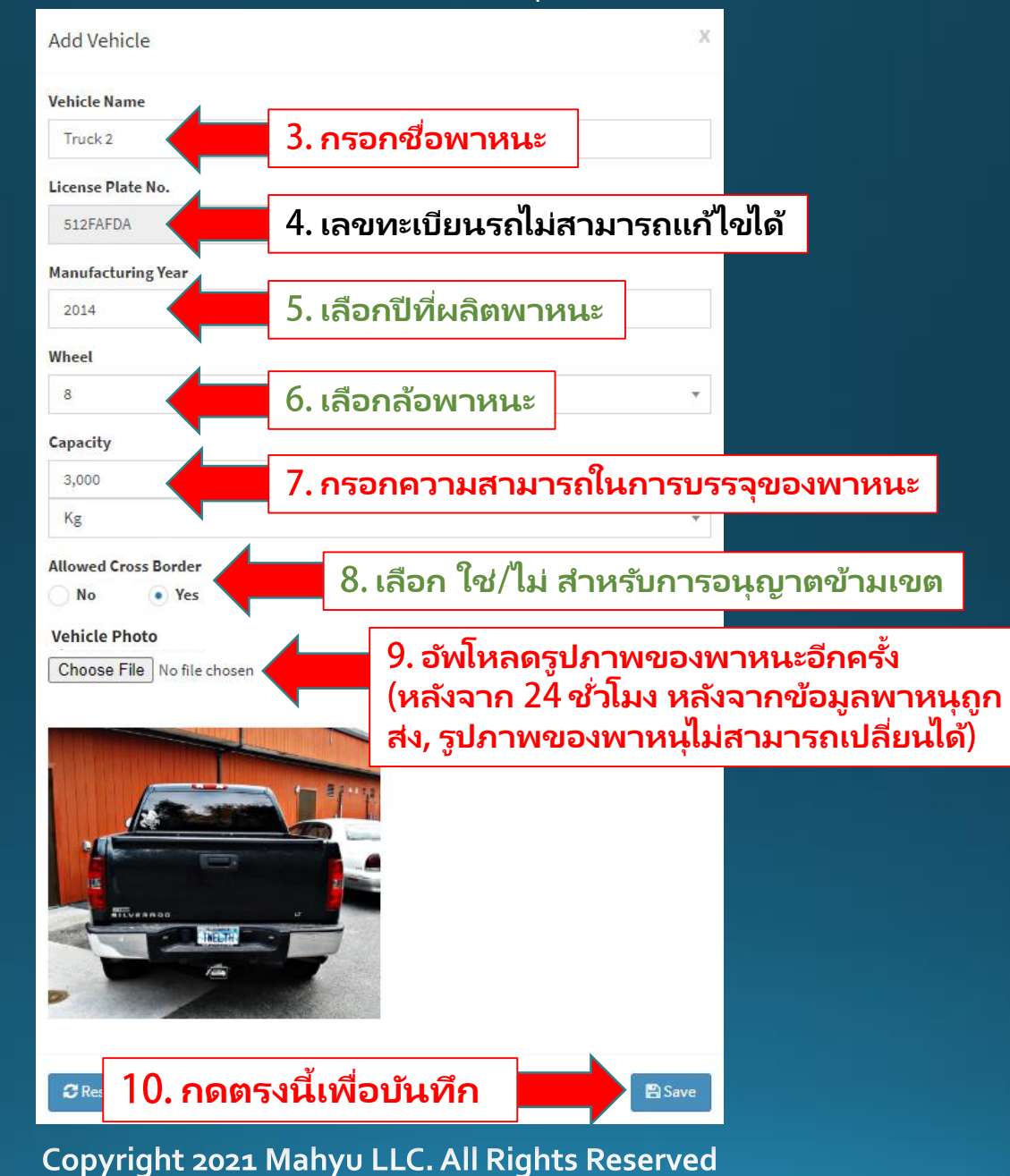

## การจัดการพาหนะ - ลบพาหนะ

#### (ขนส่ง) เมนูหลัก

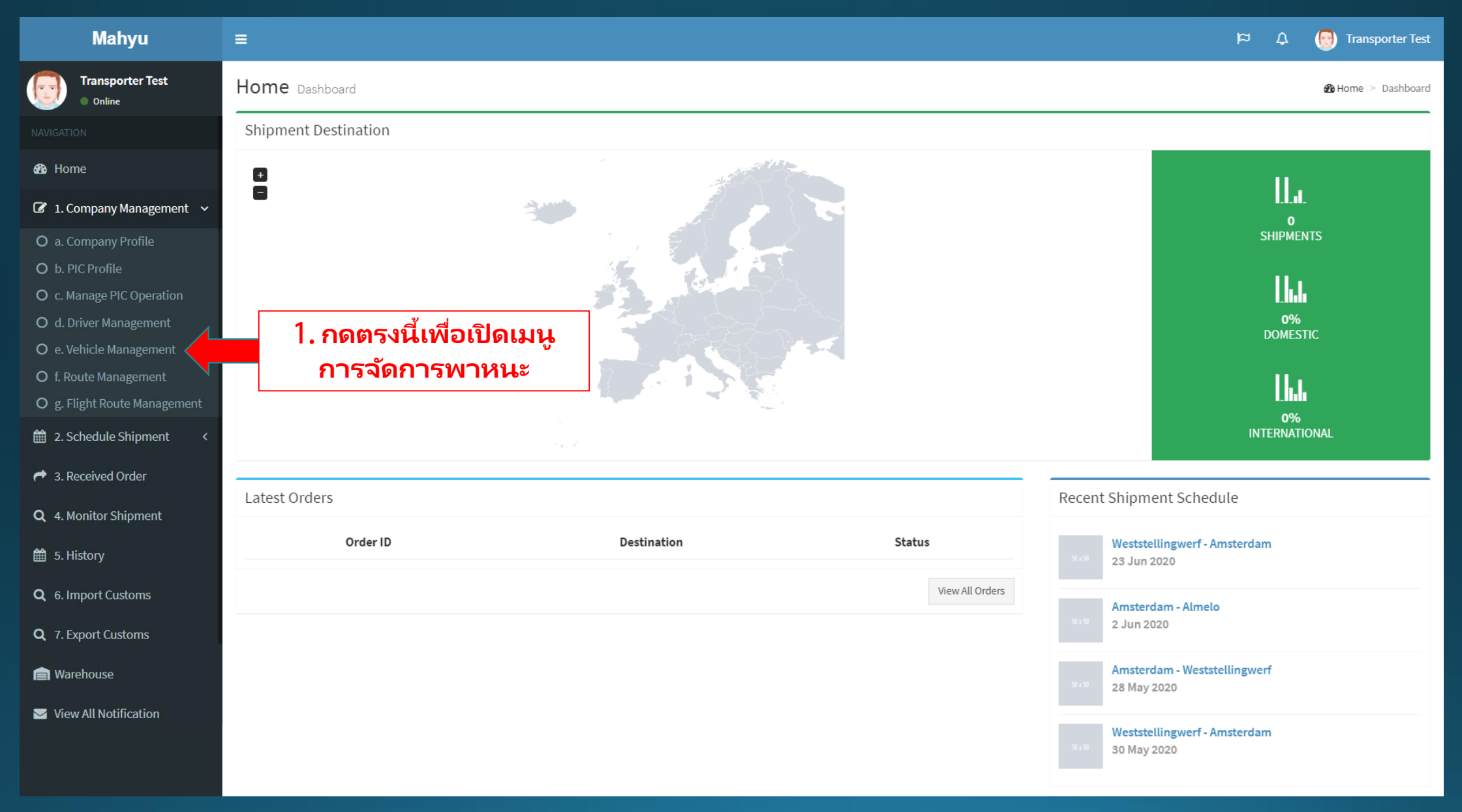

### (ขนส่ง) การจัดการพาหนะ

| Mahyu                                                        | =                  |                     |                                                                                        |      |                 |                | q            | ۵ (    | Transporter Test |  |
|--------------------------------------------------------------|--------------------|---------------------|----------------------------------------------------------------------------------------|------|-----------------|----------------|--------------|--------|------------------|--|
| Transporter Test Online                                      | Vehicle Management | Manage your vehicle |                                                                                        |      |                 |                |              |        |                  |  |
|                                                              | Vehicles           |                     |                                                                                        |      | 2. เพื่อลบพาหนะ |                |              |        |                  |  |
| 🚯 Home                                                       | + Add Vehicle      |                     | (พาหนุจะต้องไม่ถูกจัดอยู่ในตารางการจัดส่ง)<br>(ขวมพวะนะวะต้องว่องวอออรถแสงตามว่างาวออร |      |                 |                |              |        |                  |  |
| 🕼 1. Company Management 🗸                                    | Show 10 🔻 entries  |                     |                                                                                        | (ยาน | PM INMe de      | MON 1 IN N 171 | Sear         | ch:    | ุทษตเ เล เ       |  |
| a. Company Profile     b. PIC Profile                        | Vehicle Name       | License Plate No.   | Manufacturing Year                                                                     | 11   | Wheel 👫         | Capacity 👫     | Cross Border | ļ†     | t t              |  |
| O c. Manage PIC Operation                                    | Vehicle 1          | 1512524             | 2014                                                                                   |      | 10              | 120 Kg         | No           |        | C ×              |  |
| O d. Driver Management                                       | Vehicle 2          | 14AFFX              | 2010                                                                                   |      | 10              | 100 Kg         | No           |        | <b>8</b> ×       |  |
| O e. Vehicle Management                                      | Vehicle 3          | 1516VZXX            | 2018                                                                                   |      | 16              | 180 Kg         | No           |        | ✓ ×              |  |
| O f. Route Management                                        | Vehicle 4          | FSSF24151           | 2015                                                                                   |      | 14              | 150 Kg         | No           |        | 𝔅 ×              |  |
| <ul> <li> <i>B</i> 2. Schedule Shipment          </li> </ul> | Vehicle 5          | FADDZZ241           | 2014                                                                                   |      | 4               | 80 Kg          | No           |        | <b>8</b> ×       |  |
| → 3. Received Order                                          |                    |                     |                                                                                        |      |                 |                |              | Previo | ous 1 Next       |  |
| <b>Q</b> 4. Monitor Shipment                                 | 4                  |                     |                                                                                        |      |                 |                |              |        | ÷                |  |
| 🛗 5. History                                                 |                    |                     |                                                                                        |      |                 |                |              |        |                  |  |
| <b>Q</b> 6. Import Customs                                   |                    |                     |                                                                                        |      |                 |                |              |        |                  |  |
| <b>Q</b> 7. Export Customs                                   |                    |                     |                                                                                        |      |                 |                |              |        |                  |  |
| Arehouse                                                     |                    |                     |                                                                                        |      |                 |                |              |        |                  |  |
| View All Notification                                        |                    |                     |                                                                                        |      |                 |                |              |        |                  |  |
| 🗐 Logout                                                     |                    |                     |                                                                                        |      |                 |                |              |        |                  |  |

#### (ขนส่ง) ลบพาหนะ

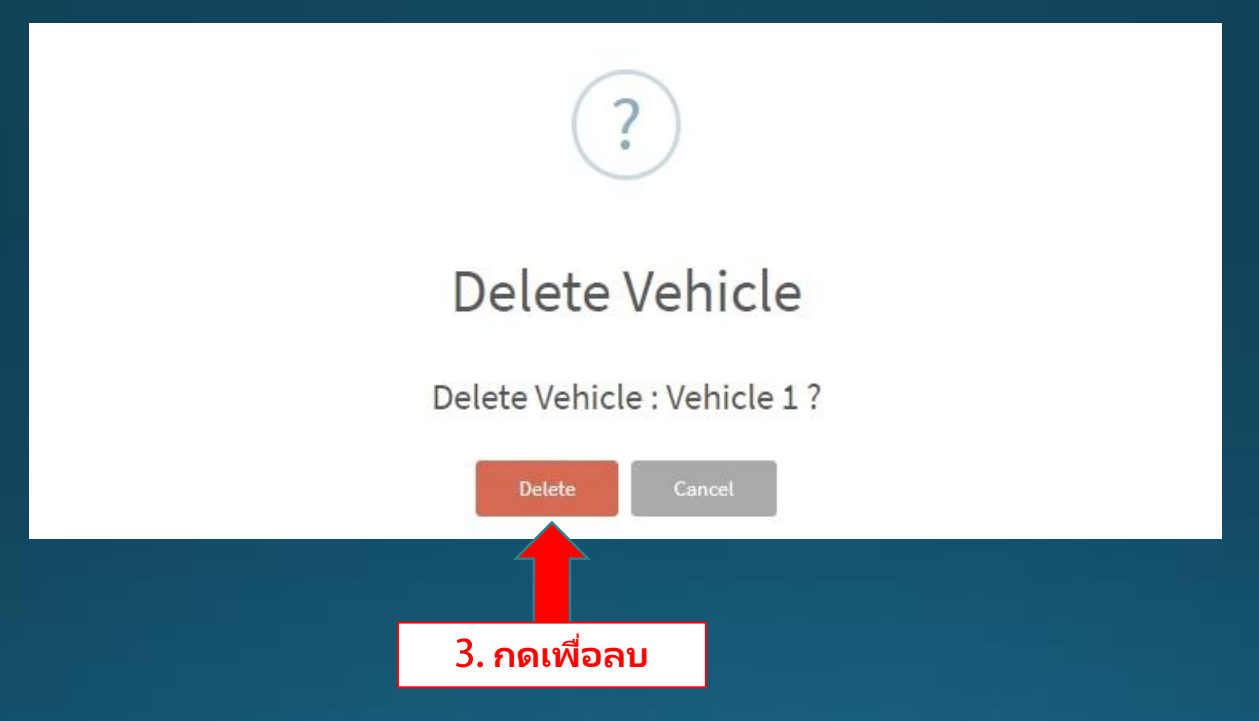